## メールアドレス情報の登録方法

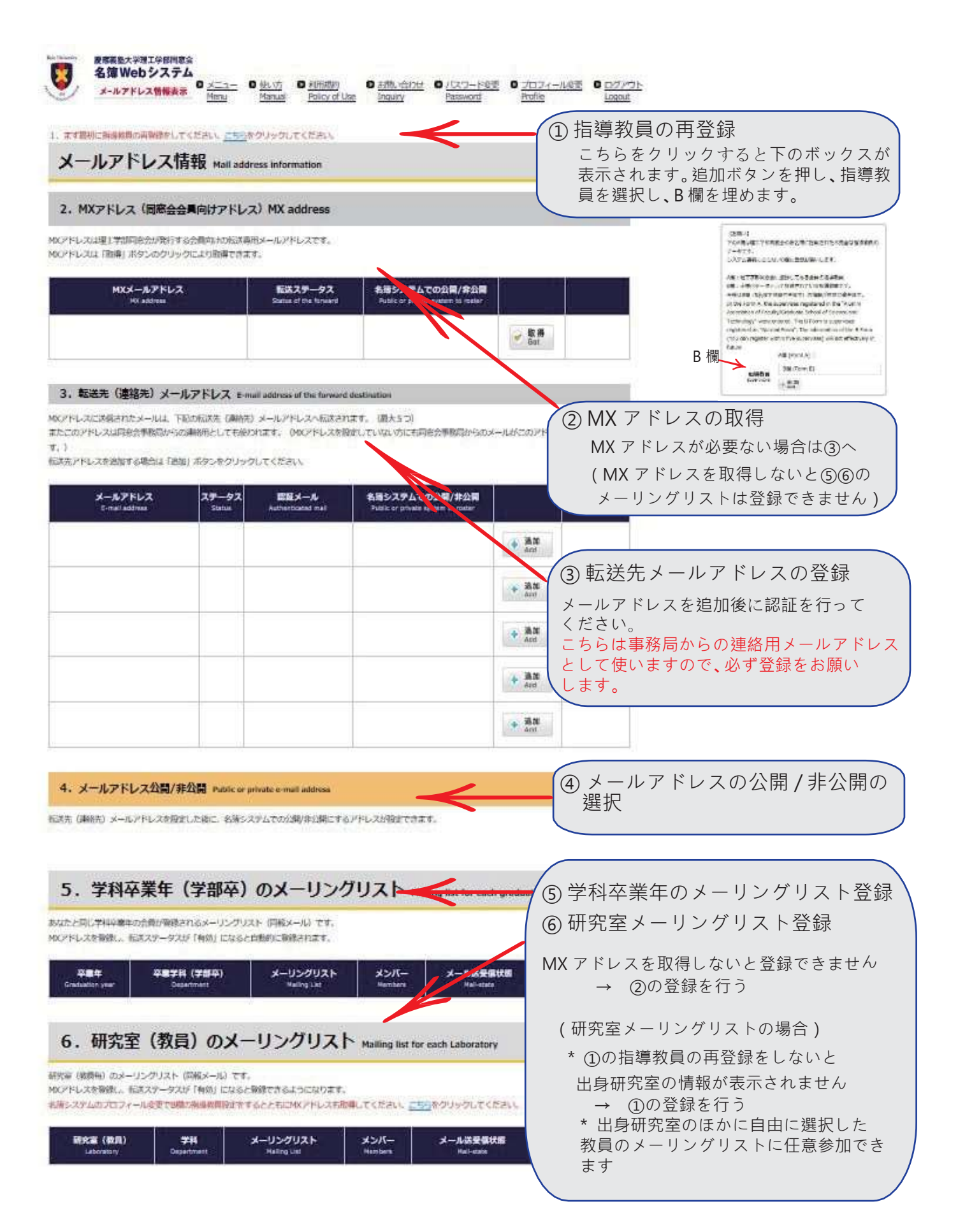